# PIXFORMANCE Mobile App

# Step One

# **Download the App for your device**

You can download the Pixformance app on the App Store for your iPhone or on Google Play for your Android Phone.

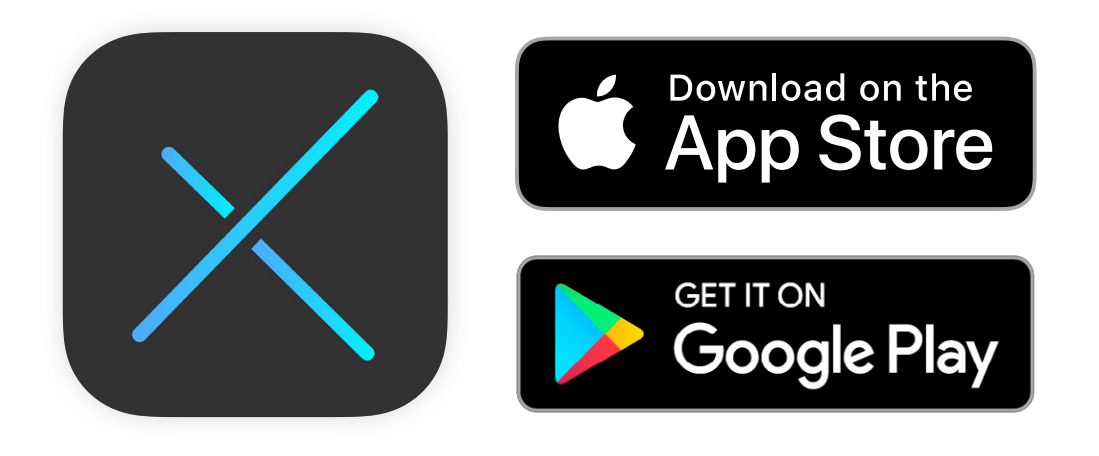

Or simply scan this QR code using your phone's camera

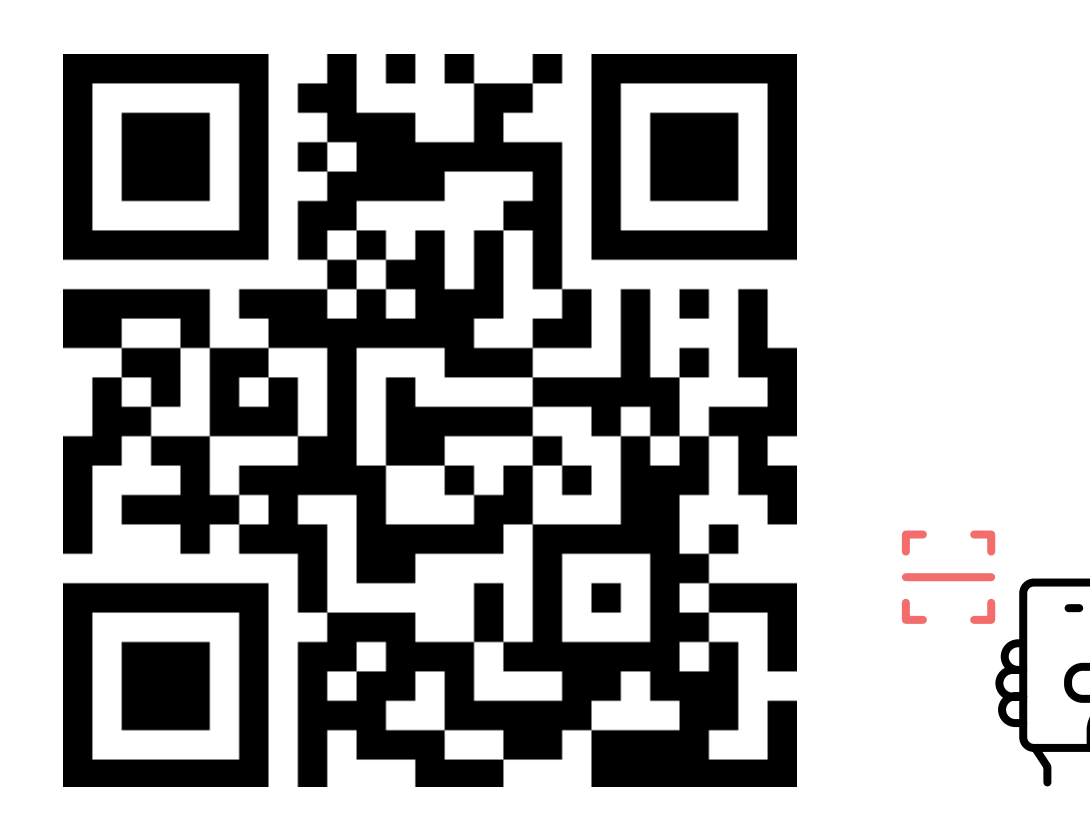

# **Opening the App and Registering an Account**

The app will request you to insert your email address. Once inserted, tap the "Next" button.

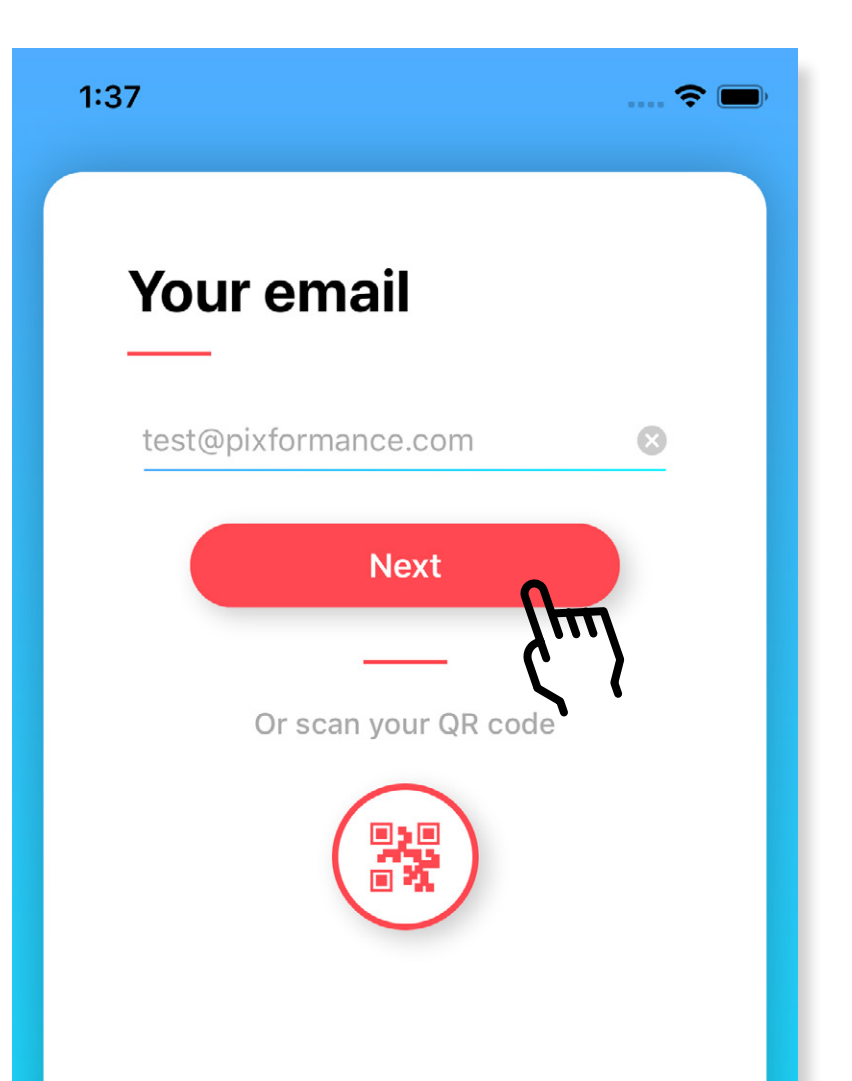

The app will now ask you to choose a password for your account. Repeat the password in the second text field to be sure you didn't commit any mistakes.

2

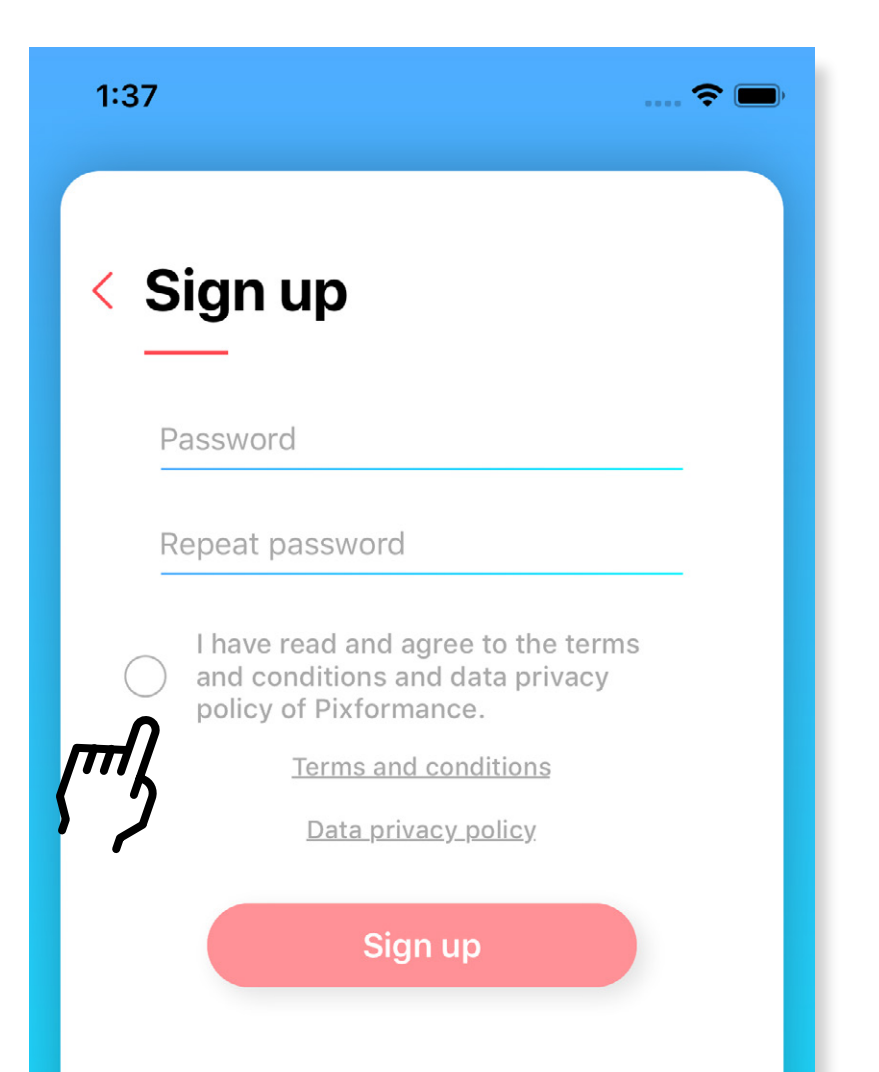

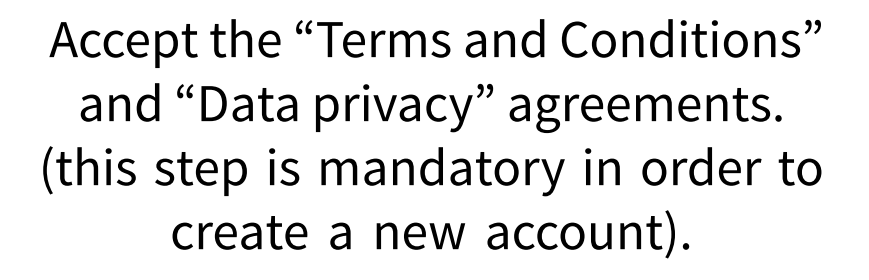

3

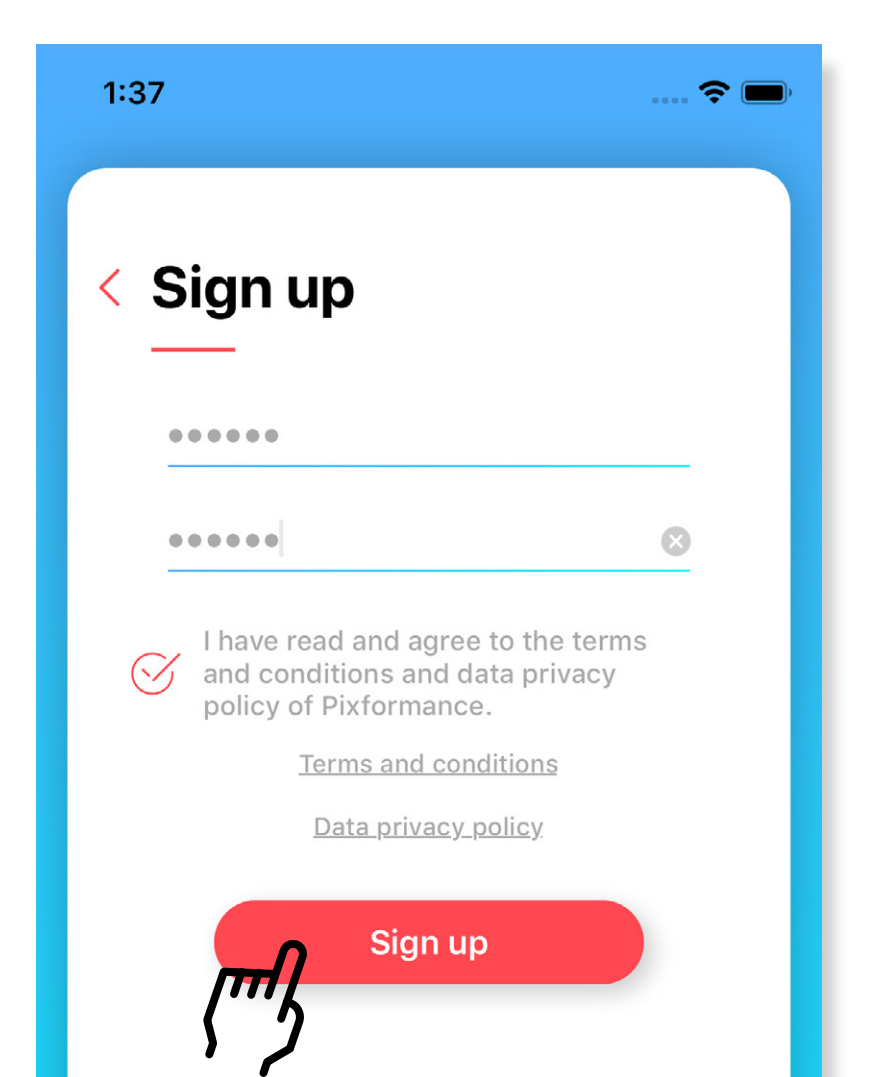

# **Opening the App and Registering an Account**

The app will send an email to the address you registered with. Check your email account and tap on the link inside the email from your phone.

Δ

Tapping on the link will redirect you to the app and the registration will be completed. The app will show the following message:

5

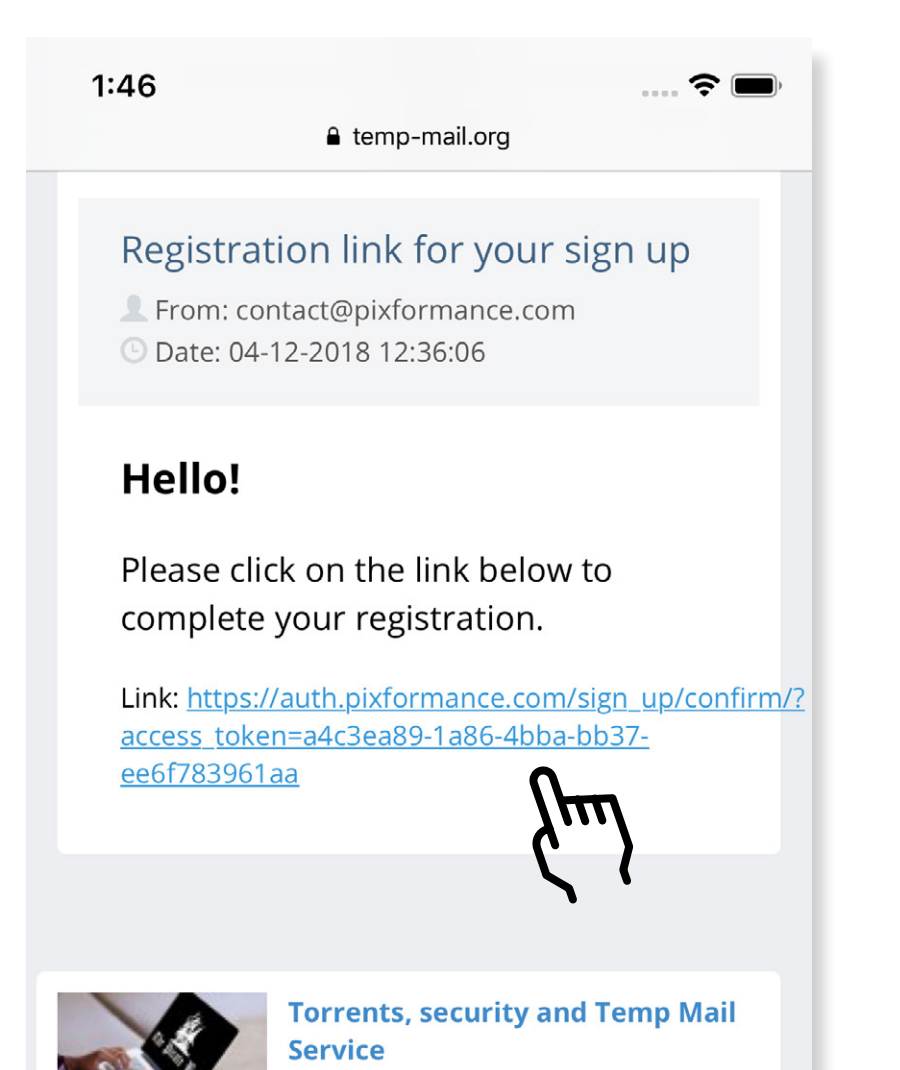

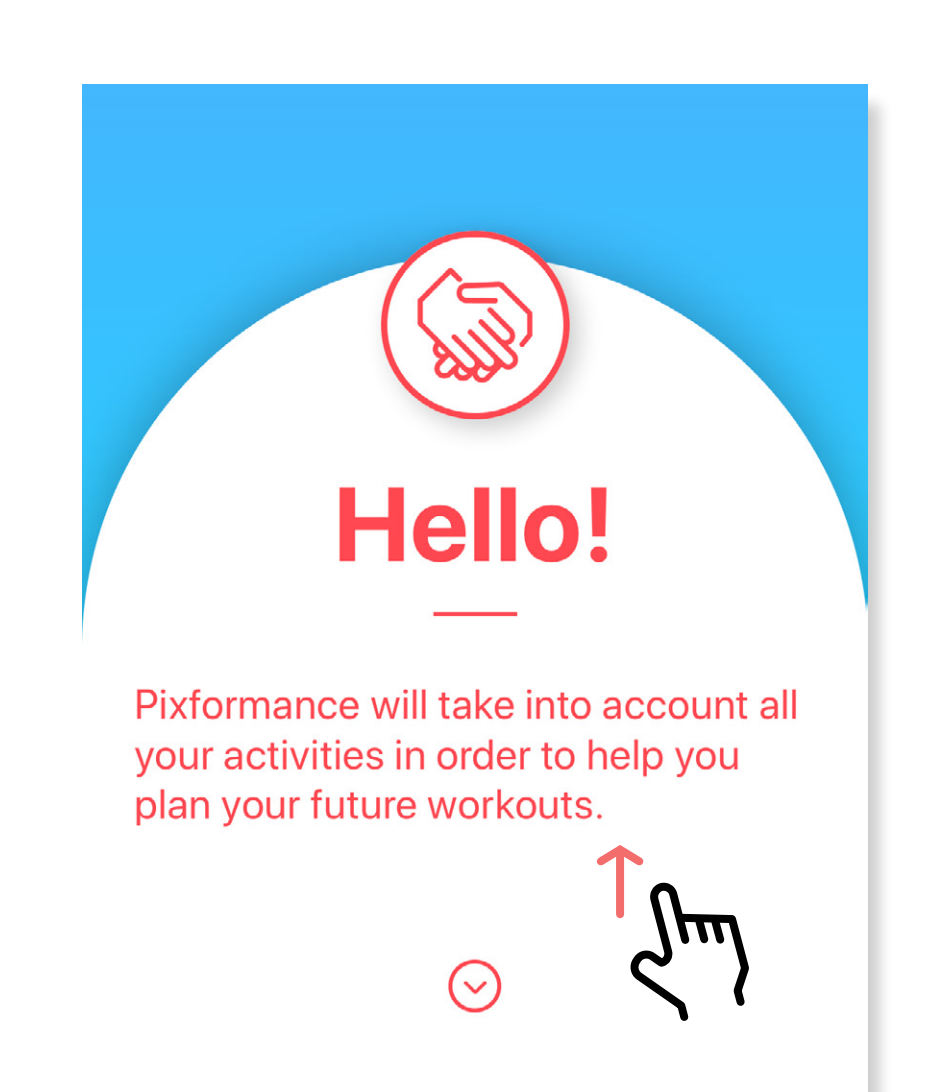

### \rm For iOS only

In some remote cases tapping on the link in the email might not redirect you to the app but to your internet browser Safari. If you see this page on screen just pull down the page and tap on the top banner that shows the app icon and tap on "OPEN". Furthermore, the issue should disappear.

1:54

### auth.pixformance.com

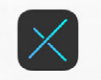

Pixformance Open in the Pixformance app

Fehler 404

Sehr geehrter Besucher,

leider ist ein Fehler aufgetreten: Die gewünschte Seite wurde nicht gefunden.

Haben Sie sich vielleicht vertippt oder eine alte URL aufgerufen? Wenn nicht, informieren Sie bitte den Webmaster dieser Homepage per Email. Um zu der vorherigen Seite zurückzukehren, verwenden Sie bitte einfach die "Zurück" - Taste Ihres Browsers.

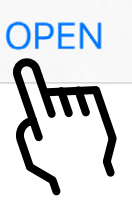

C

2

# **Opening the App and Registering an Account**

From this point on your account has been created.

6

The app will now guide you through the onboarding process, asking you some informations about your health, fitness status and favourite activities. Providing these informations, this will help the app in giving you better activities and workouts recommendations.

| 1:48 중 ■)<br>≺ Safari            | 1:48 २ 📼           | 1:48<br>◀ Safari        |       | 🗢 🗩          | 1:48<br>◀ Safari | <b>?</b> 🔳       | , 1:48<br>◀ Safari |
|----------------------------------|--------------------|-------------------------|-------|--------------|------------------|------------------|--------------------|
| Select your favourite activities | Select your gender | < Select yo<br>of birth | ur da | te           | < Select         | t your height    | < WI<br>yo         |
| Q Search                         |                    |                         |       |              |                  |                  | Fat loss           |
|                                  |                    |                         |       |              |                  |                  | Muscle bu          |
|                                  |                    | September<br>October    | 1     | 2015         |                  |                  | Weight los         |
|                                  |                    | November                | 3     | 2017         |                  | 178 cm<br>179 cm | Reduce pa          |
|                                  | Female             | December                | 4     | 2018         |                  | 180 cm           |                    |
|                                  | Male               | January                 | 5     | 2019         |                  | 181 cm           | Get in sha         |
|                                  |                    | February<br>March       | 6     | 2020<br>2021 |                  |                  | Gain strer         |
|                                  |                    |                         |       |              |                  |                  | Improve e          |
| Running 7                        |                    | 1<br>T                  | Ոպ    |              |                  |                  | Improve c          |
| 12 MET/min                       |                    |                         |       |              |                  |                  | Health be          |
| Next                             | Next               |                         | lext  |              |                  | Next             |                    |
|                                  |                    |                         |       | _            |                  |                  |                    |

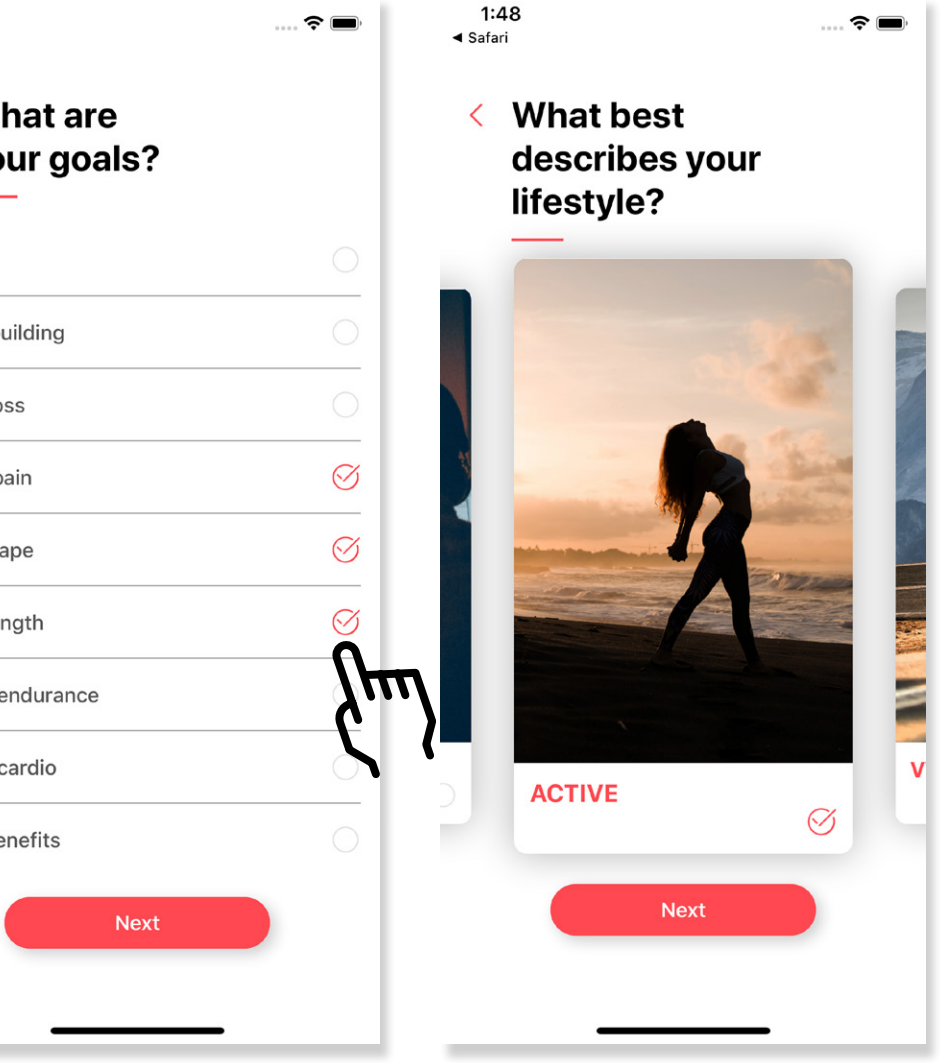

# **Opening the App and Registering an Account**

During the creation of your account, the app will request access to read and write informations from the Health app on iOS and Google Play on Android. Please grant access to the app for all the requested voices. This will enable the app to read health/workouts data that you performed using other apps on your phone and have an overall overview of your workouts inside the app.

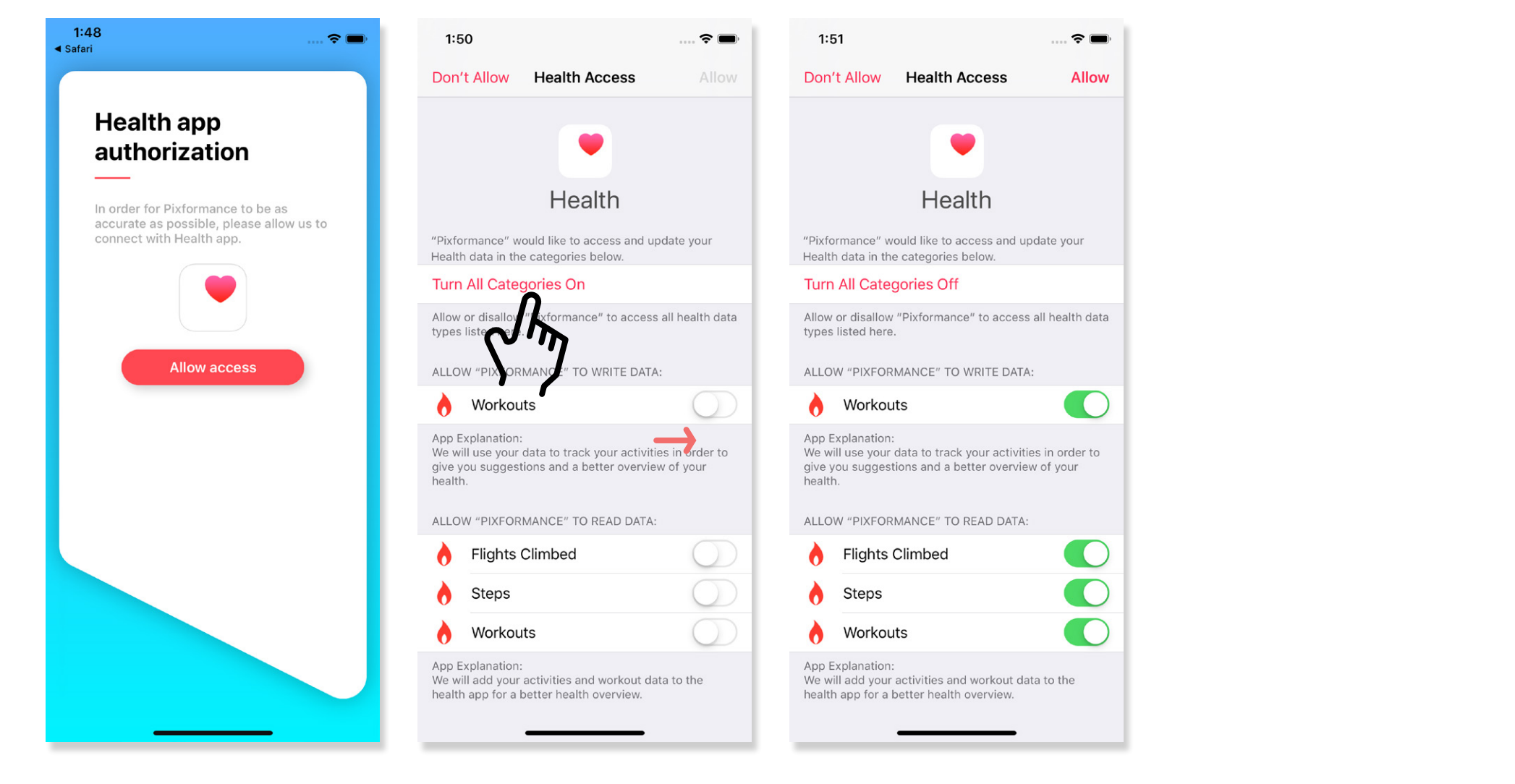

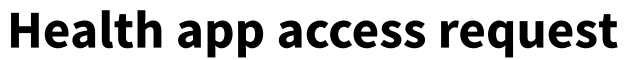

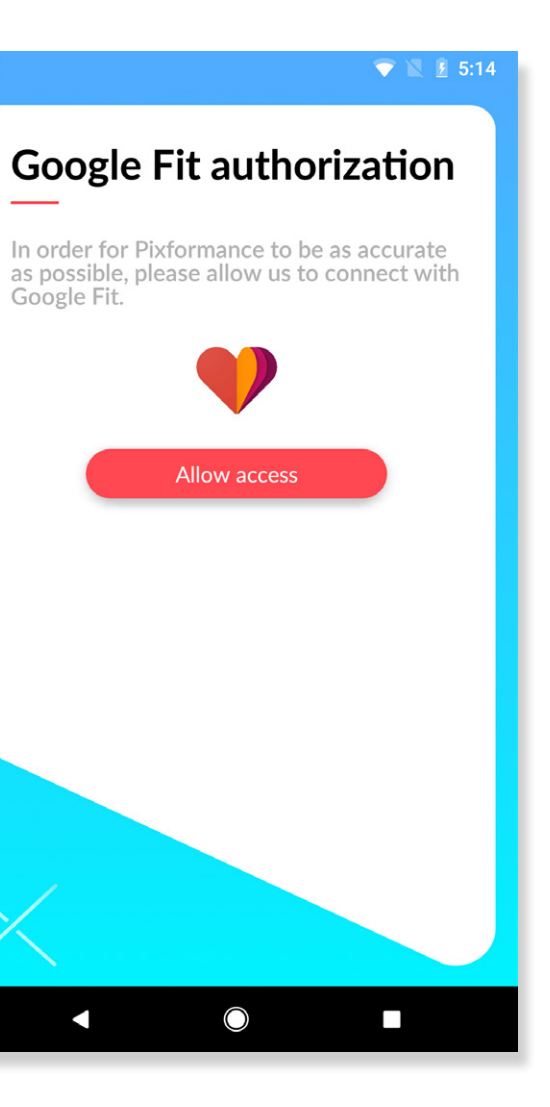

### **Google Fit access request**

# The app consists of 5 main sections **Plus User Profile and Settings**

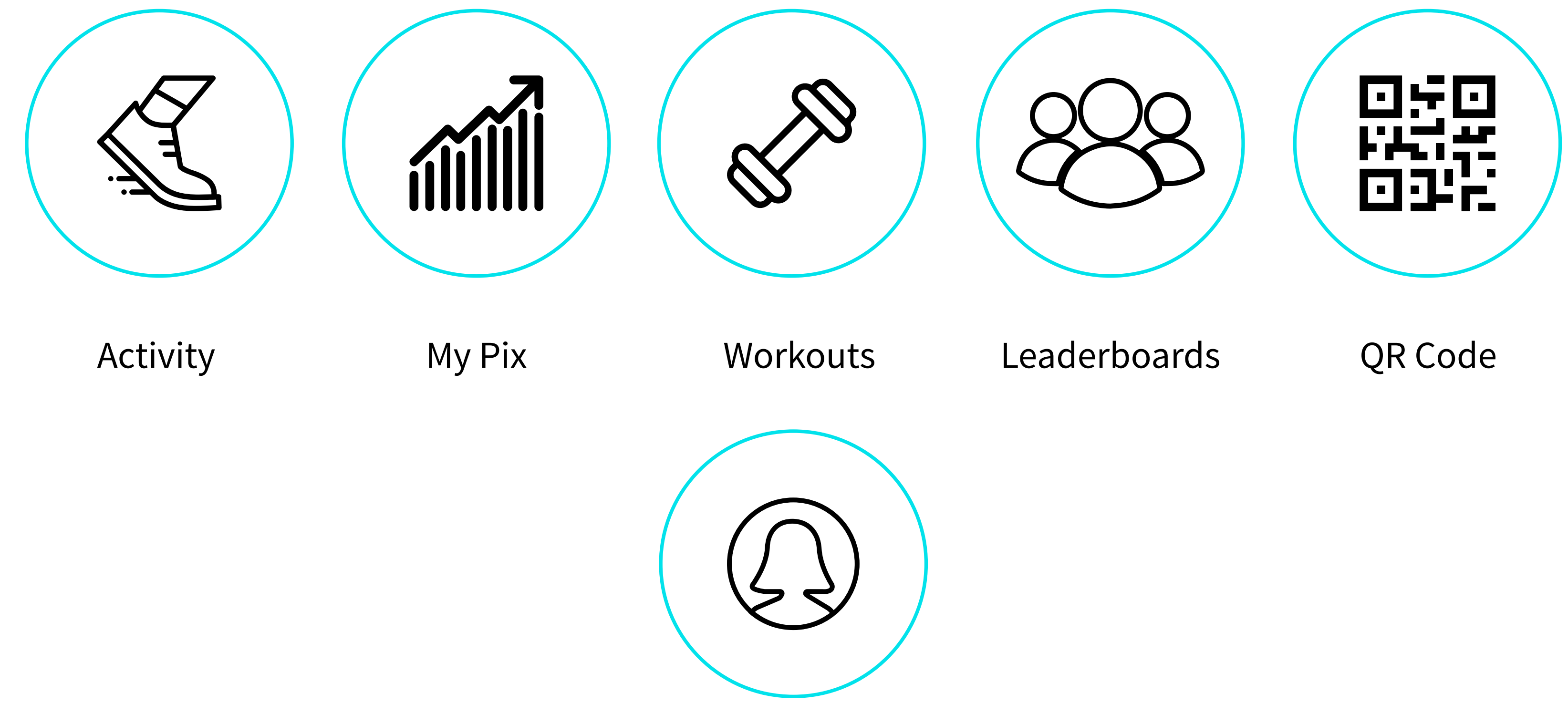

User Profile & Settings

### Activity

Composed of 5 sub sections for activities that you performed "Today, Yesterday and Tomorrow". There is also a "This Week" section for a complete overview of the current week activities and a "History" section to check your complete history of performed activities for a specific time period.

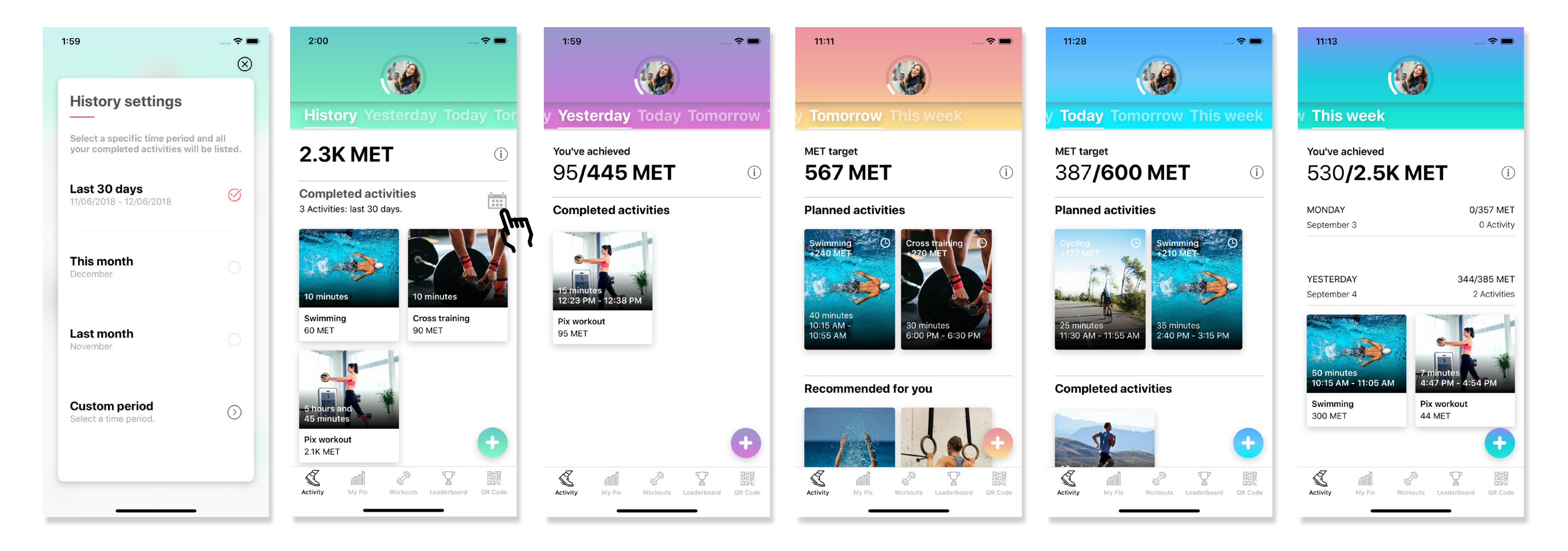

To add a completed or a planned activity **tap on the + button** in the lower right corner. With the menu that appears, it is possible to start a live tracking activity, for running or cycling.

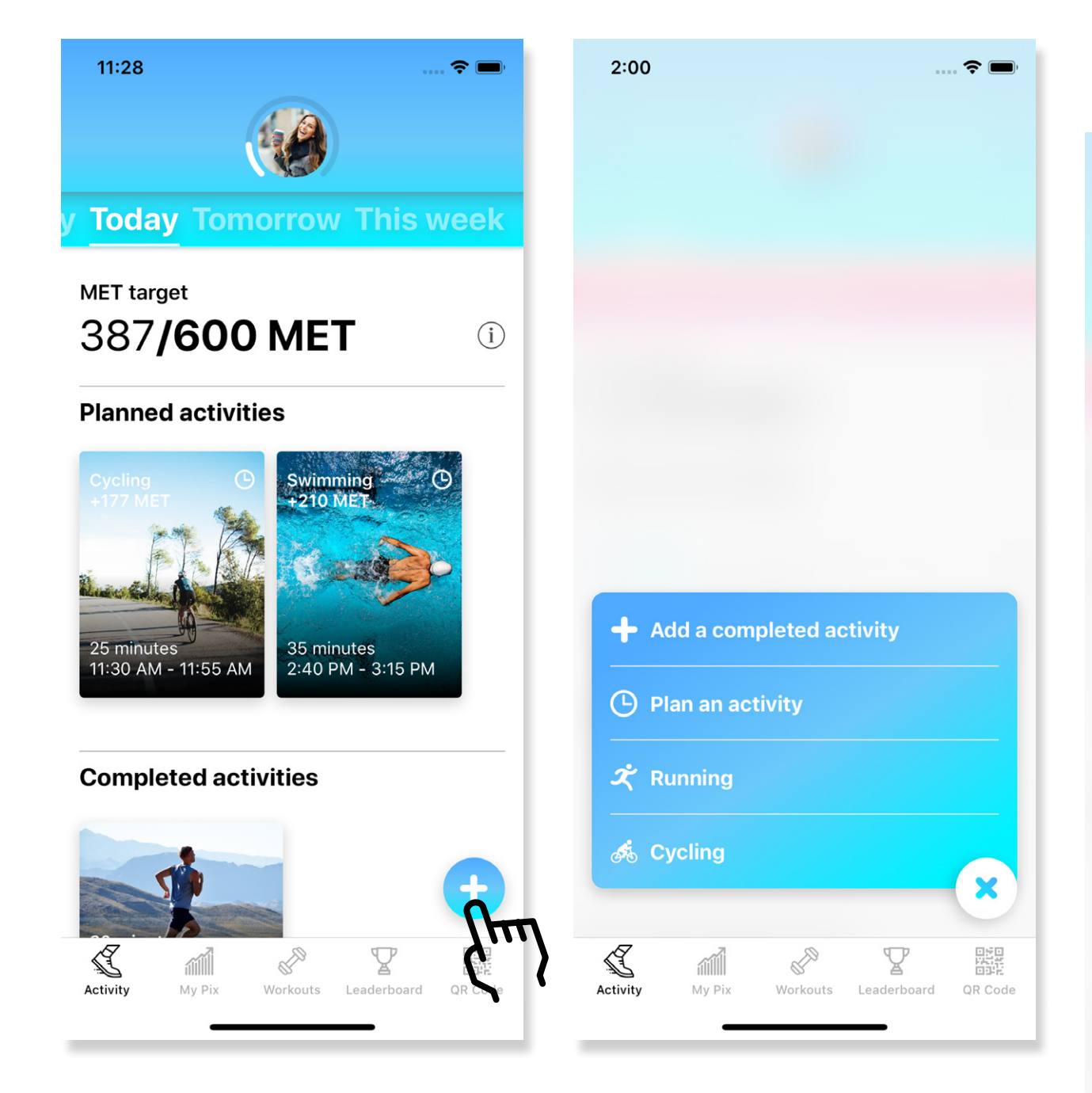

2

To add a new activity choose one from the list, tap next, choose a start date, press next and then set for how long you are planning to perform the activity. Press next and the activity will be added.

| 00                          | ···· ? • | 11:28                                                                                                    |
|-----------------------------|----------|----------------------------------------------------------------------------------------------------|
| Add a completed a           | activity | Add a completed                                                                                                    |
| 1. Activity                 |          | Running                                                                                                    |
| 2. Start date               |          | 2. Start date                                                                                                    |
| 3. Duration                 |          | (3. Duration)                                                                                                    |
| Running                     |          | TODAY<br>AUGUST 31, 11:                                                                                                    |
| Cycling                     | <u> </u> |                                                                                                    |
| Swimming                    | 0        | Tue Aug 28 8<br>Wod Aug 29 9                                                                                                    |
| Cross training              | 0        | Thu Aug 30 10                                                                                                    |
|                             |          | Today 11                                                                                                    |
| Functional strength traini  | ng 🔾     | Sat Sep 1 12                                                                                                    |
| Traditional strength traini | ng       | Sun Sep 2 1   Mon Sep 3 2   Prove Prove of the set of the set o |
| Basketball                  | 0        |                                                                                                    |
| Boxing                      | 0        | Next                                                                                                    |

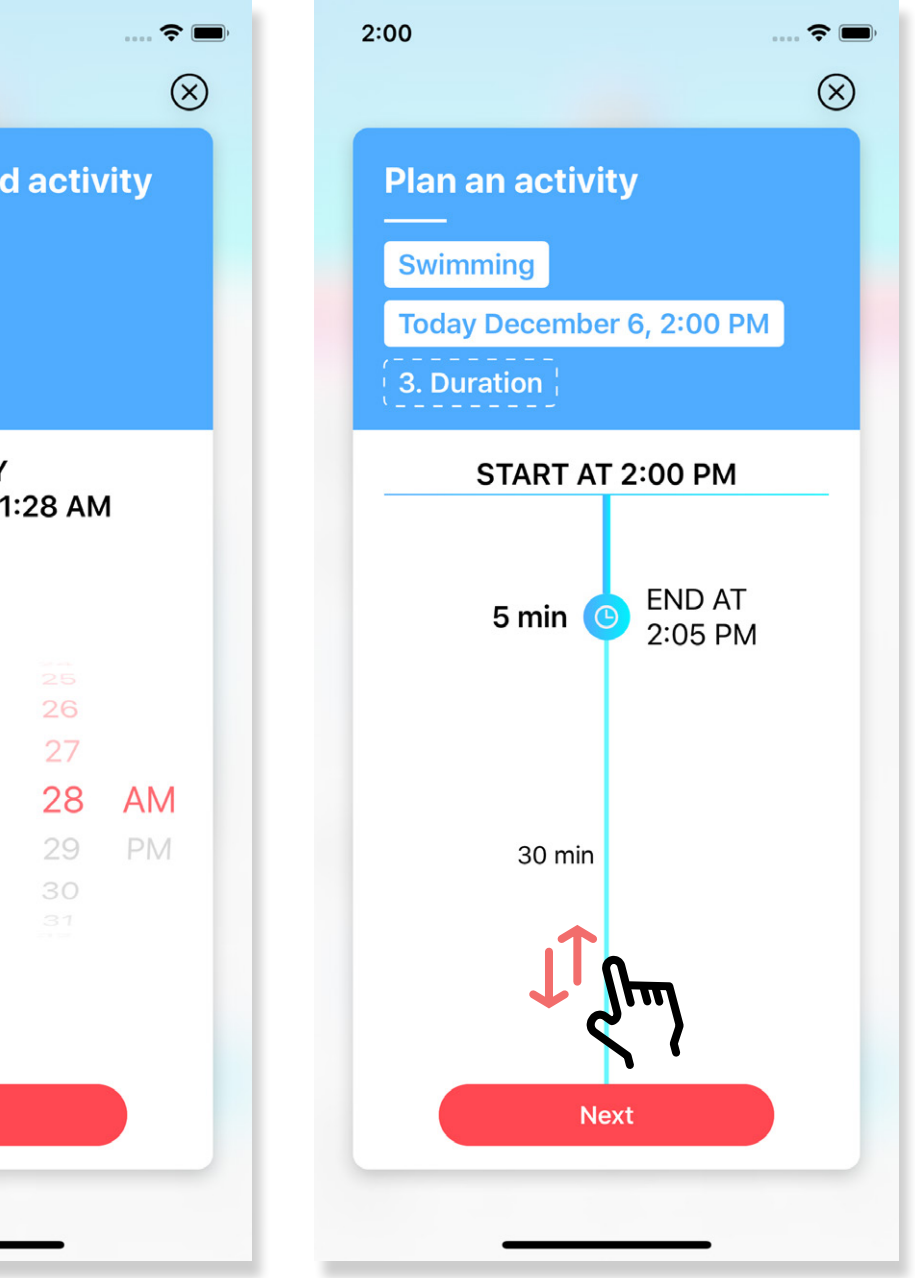

With the menu, you can also choose to start a live tracking activity for running or cycling. If you do not have "Privacy settings" enabled in your phone settings, the App will invite you to enable it. This is necessary for the App to live track your activity.

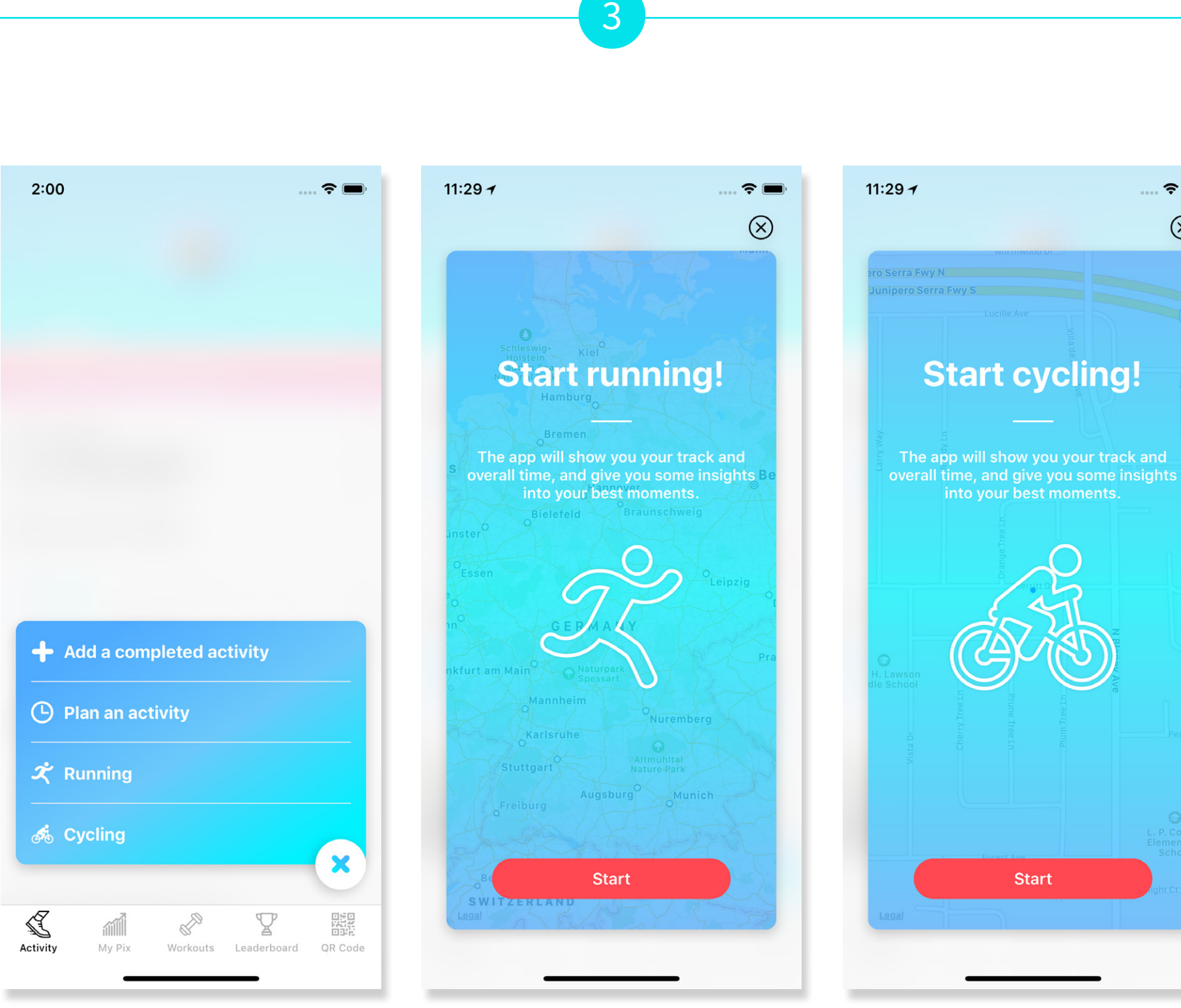

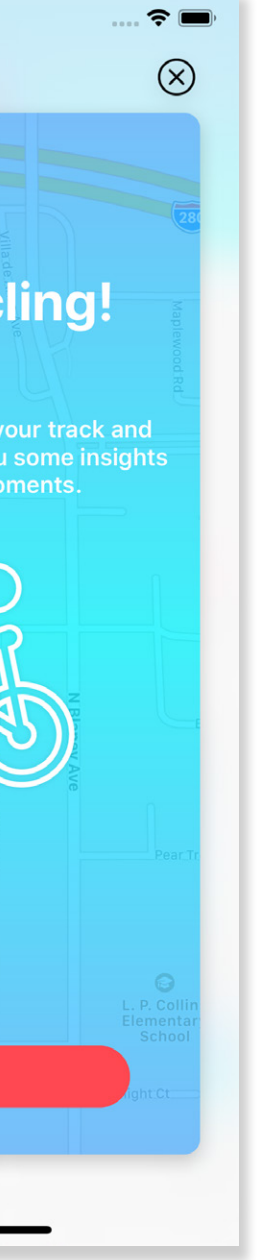

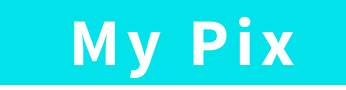

This sections contains all the data related to your training status. Either you perform a workout with the Pixformance Station, with the app or you add your weekly activities. This page will be updated with informations about how well you are training specific muscles and body parts.

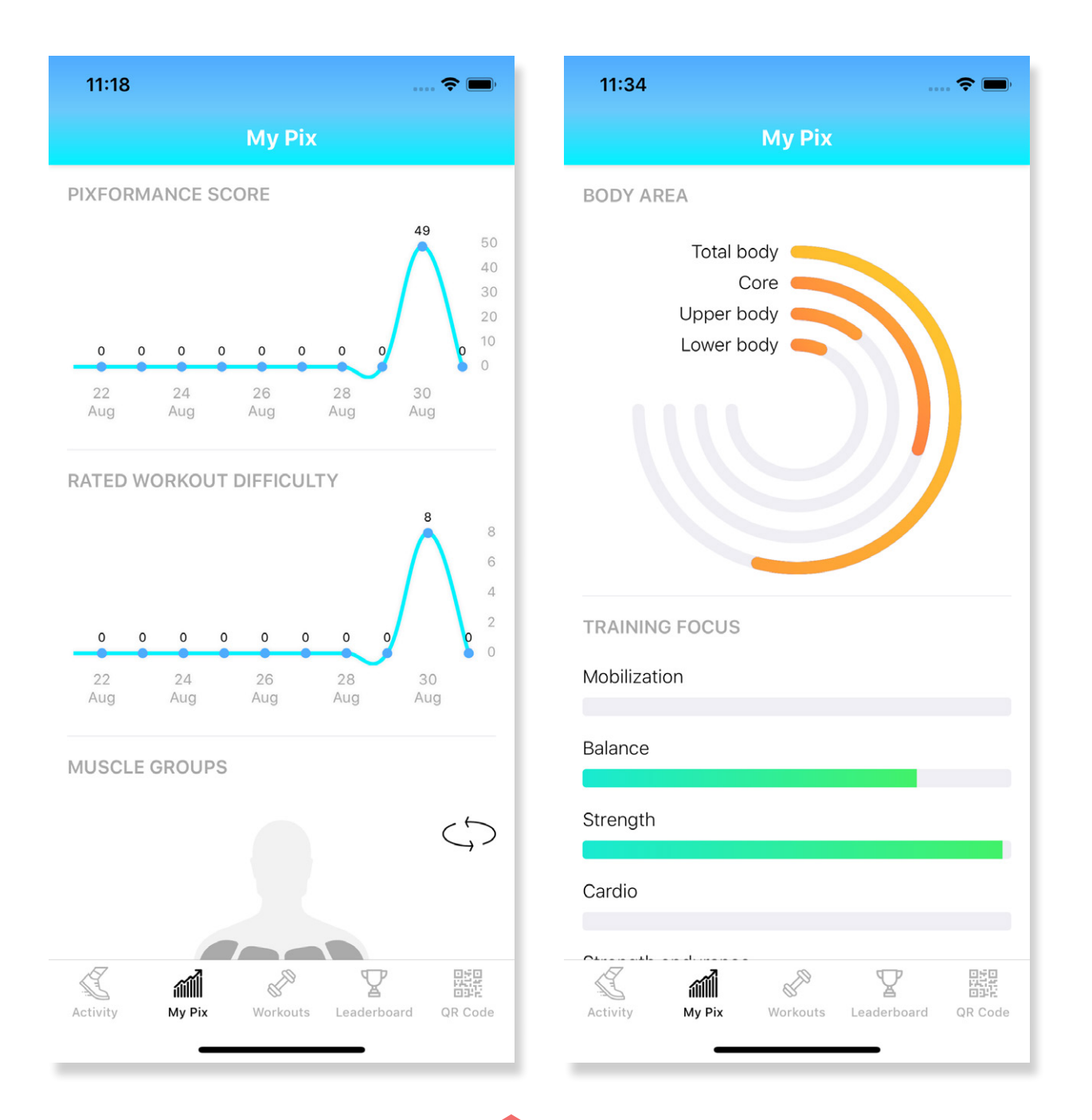

### Workouts

Contains your active station workout plus a weekly selected collection of workouts. The curated workouts are available only for Pixformance Premium users which are auto-renewable subscriptions.

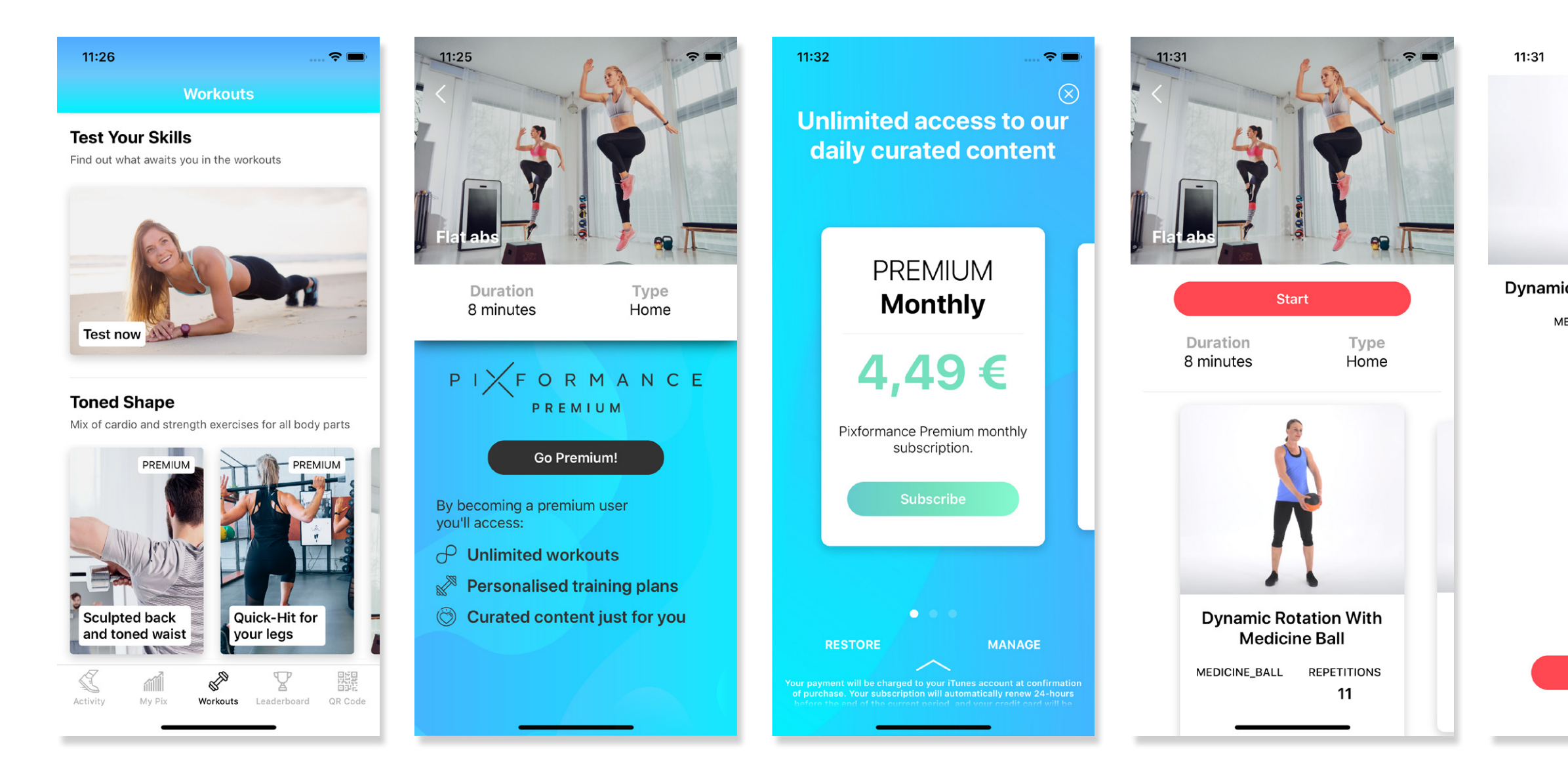

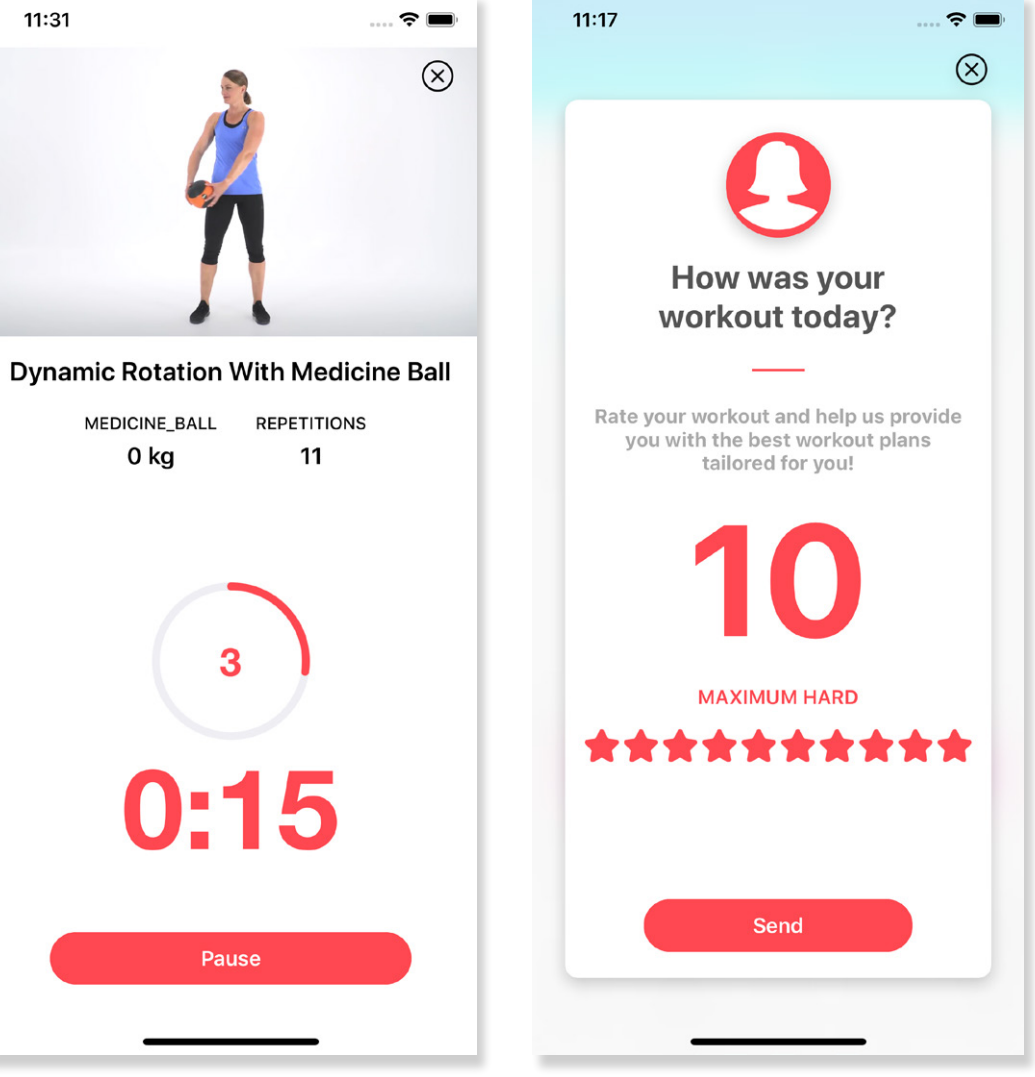

# Leaderboards

The leaderboard section shows how well you are performing in terms of MET count. The results are compared to other people from your club or with all other clubs. If you prefer not to be visible on this list you can anonymise yourself from the Settings page.

| 11:1     | 9        |                 | 🗢 🔲,                |
|----------|----------|-----------------|---------------------|
|          |          | Leaderbo        | ard                 |
|          | MY CL    | .UB             | ALL CLUBS           |
| ast W    | eek      | This Month      | Last Month Total    |
| <b>1</b> |          | sv57g4a1        | 621.337 MET         |
| 2        | 64       | analuamn        | 428.044 MET         |
| 3        |          | JonaPix         | 285.029 MET         |
| 4        | Ω        | mrssporty-ha    | 170.524 MET         |
| 5        | 0        | Nina\/anDe\/elo | len 93.932 MET      |
| 5        | 9        |                 |                     |
| 68       | 0        | lotte.kopperno  | ck 10.746 MET       |
| 69       | 0        | silly           | 10.640 MET          |
| 70       | A        | KarstenIrmsch   | er 10.541 MET       |
| 71       |          | Valerio         | 10.184 MET          |
| 70       |          |                 | 0.0444              |
| Activity | í<br>v N | y Pix Workouts  | Leaderboard QR Code |
|          |          | -               |                     |

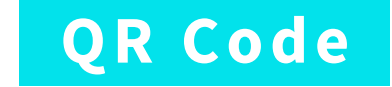

This section shows your QR code that you can use to authenticate yourself to the Pixformance Station. In case the code is not being scanned by the Station, please lower your phone screen brightness.

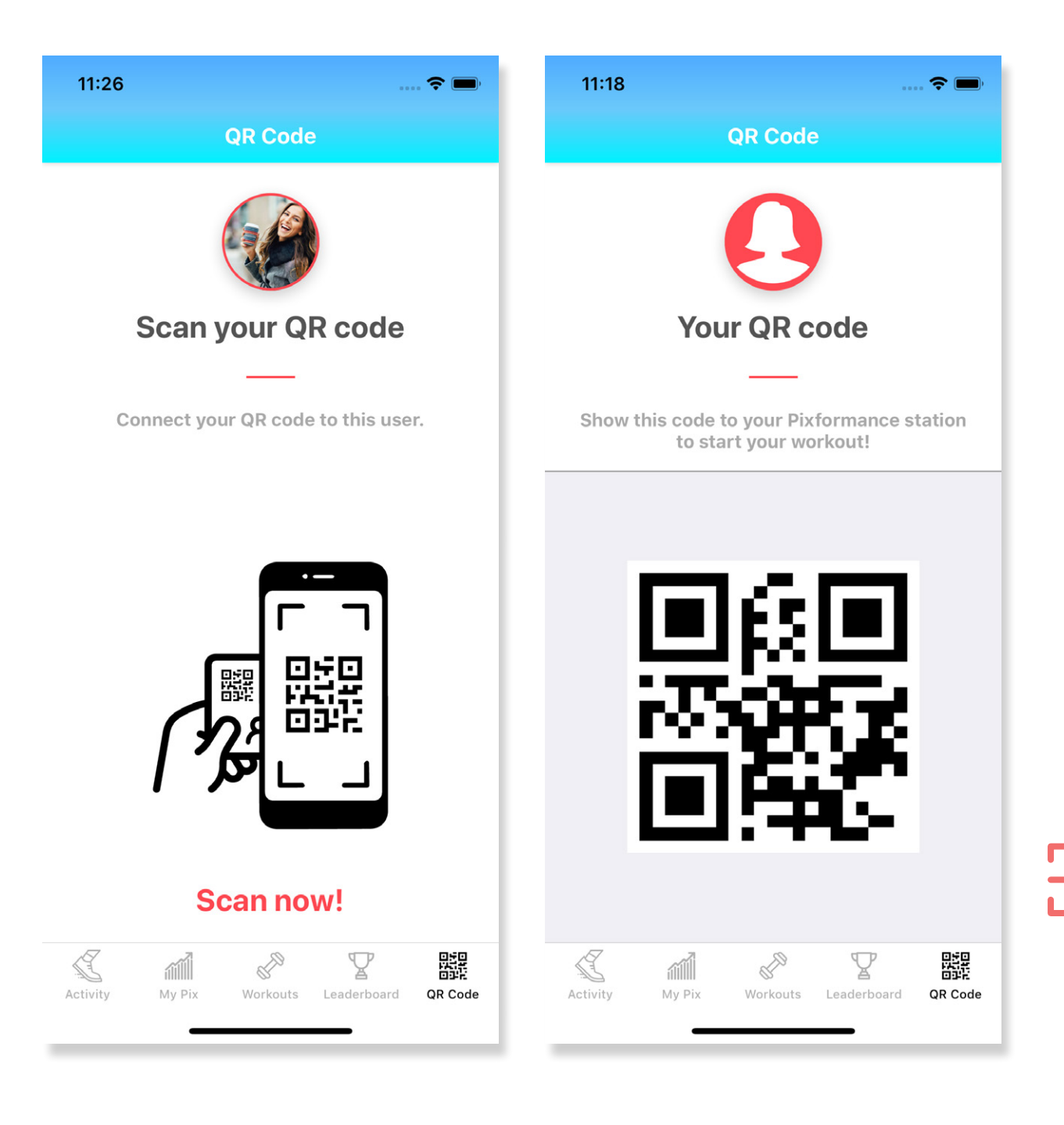

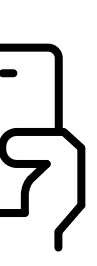

### User profile & settings

In the Activity section, it is possible to access the profile view by tapping on your profile picture or user avatar. On this page, you will be able to have an overview of all your personal informations, which can be edited. It is also possible to access the settings where the subscription status can be viewed, as well as the email, password and notification settings can be changed.

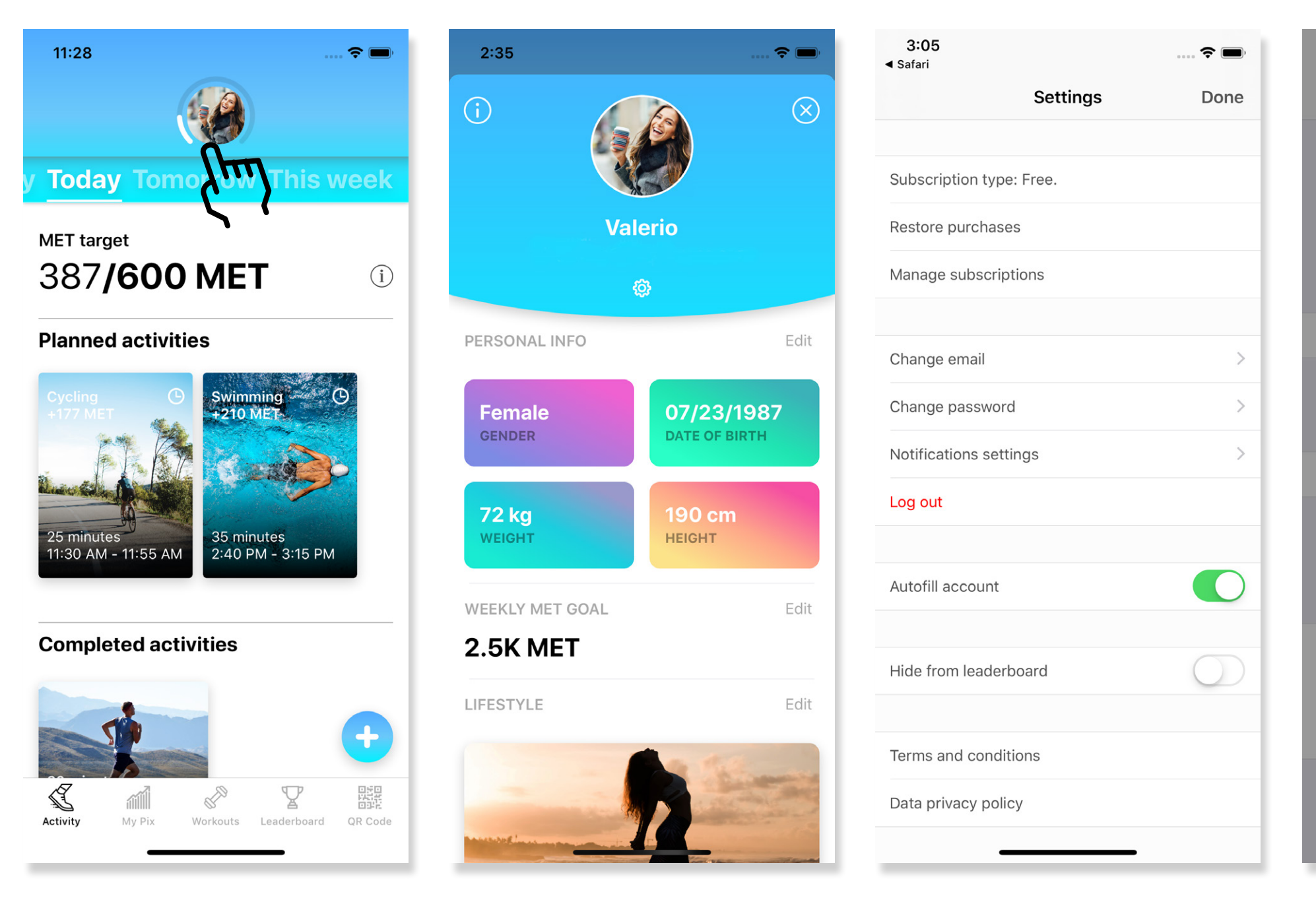

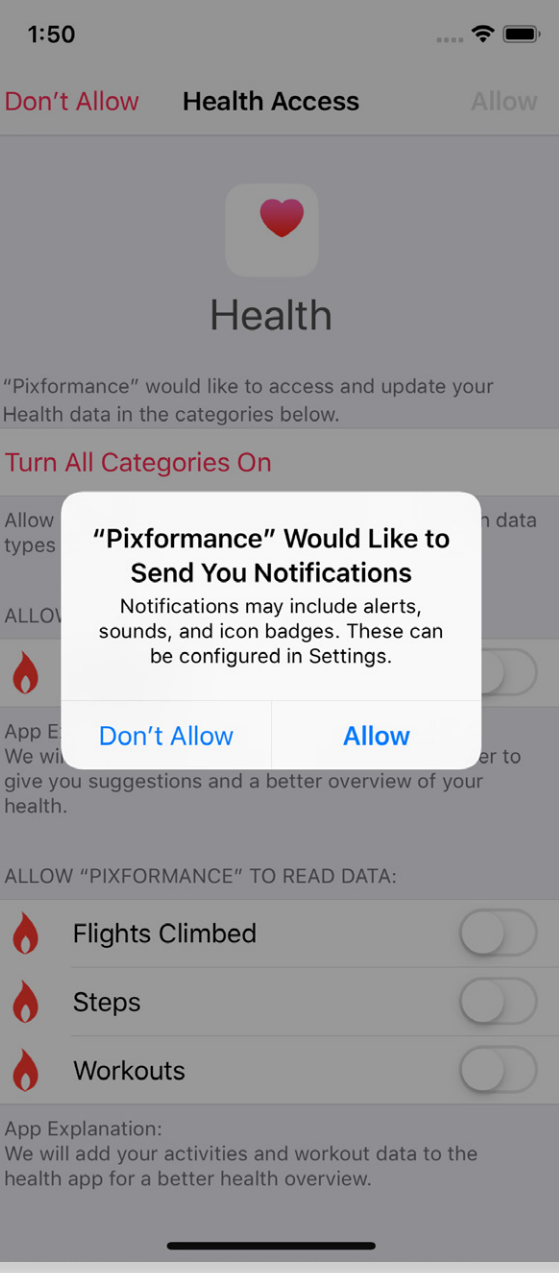